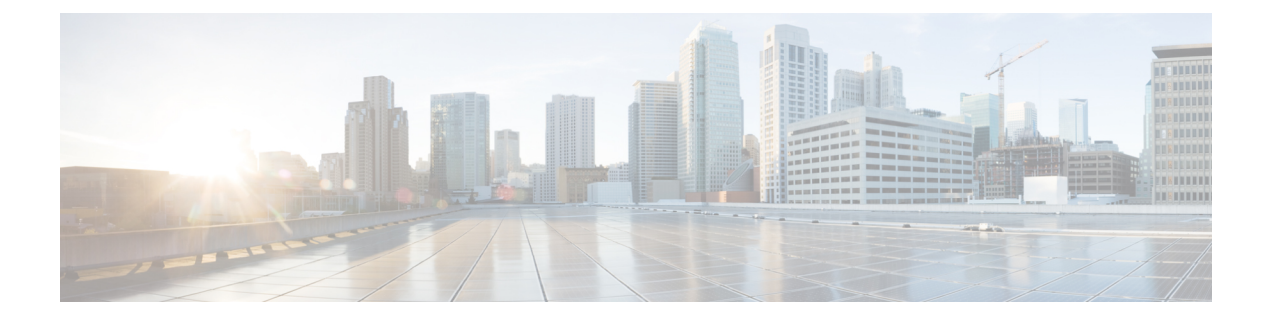

## **Device Management**

- Dashboard View of Devices, on page 1
- Configuring Beacons, on page 2
- Categorizing Devices into Manual Groups, on page 2
- Categorizing Devices into Groups (Dynamic Groups), on page 3
- Applying Policies to Beacons, on page 5
- Filtering Devices, on page 10

## **Dashboard View of Devices**

Choose **IoT Service > Device Management > Devices** and select a device type (**Floor Beacons**, **AP Beacons**, **Wired Devices**) to view an overview of that device.

Figure 1: Dashboard View of Devices

| Home Devices Groups                          |                                                             |                                                                                                    |                                                 | IOT Service                                                             |      |                                        |        |
|----------------------------------------------|-------------------------------------------------------------|----------------------------------------------------------------------------------------------------|-------------------------------------------------|-------------------------------------------------------------------------|------|----------------------------------------|--------|
| Floor Beacons AP Beacons II Campuses         | Wired Devices ()                                            |                                                                                                    | Pre                                             | Basic Device ID<br>Node Mac<br>dress<br>Last Seen<br>Location<br>Cancel |      | iroup<br>fake<br>ype<br>endor<br>Apply |        |
| Device ID *                                  | Node Mac Address                                            | Last Seen                                                                                                    | Location                                        | Group                                                                   | Make | Туре                                   | Vendor |
|                                              |                                                             |                                                                                                    |                                                 |                                                                         |      |                                        |        |
| 0001-17-6827193bcd4a                         | 68:27:19:3b:od:4a                                           | May 27th, 2021 06:01:18 AM<br>6 days ago                                                                                         | -                                               | -                                                                       |      |                                        |        |
| 0001-17-6827193bcd4a                         | 68:27:19:3b:od:4a<br>68:27:19:3b:od:4a                      | May 27th, 2021 Ob:01:18 AM<br>6 days ago<br>May 27th, 2021 Ob:01:18 AM<br>6 days ago                                             | -<br>San Jose->Building 19 Test->Lab Floor      |                                                                         | -    |                                        |        |
| 0001-17-6827193bod4a<br>0002-17-6827193bod4a | 68:27:19:3b:od:4a<br>68:27:19:3b:od:4a<br>68:27:19:3b:od:4a | May 27th, 2021 08:01:18 AM<br>6 days ago<br>May 27th, 2021 06:01:18 AM<br>6 days ago<br>May 27th, 2021 06:01:08 AM<br>6 days ago | -<br>San Jose->Building 19 Test->Lab Floor<br>- | -                                                                       | •    | •                                      | -      |

## **Configuring Beacons**

Navigate to **IoT Service** > **Device Management** > **Devices** > **Floor Beacons** > **Configure Beacons**. The window that opens is referred to as the Device Manager in this document.

The Device Manager dashboard gives you a general overview of your beacon infrastructure. All beacons claimed by IoT Service are visible on the Device Manager dashboard. You can see actionable graphs which allow you to navigate quickly to a subset of devices. For example, beacons with 0 to 19 percent battery life, or all beacons with the same underlying firmware or model

Figure 2: The Device Manager Dashboard

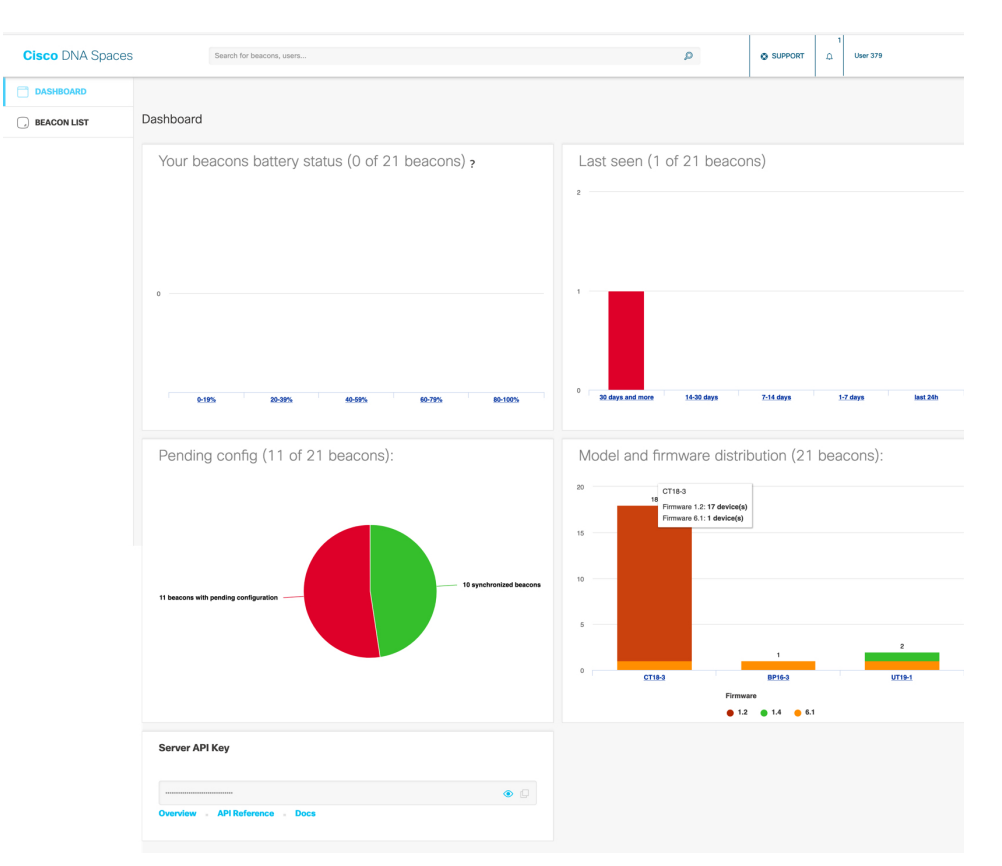

## **Categorizing Devices into Manual Groups**

You can create groups and assign devices to them. You can focus attention on certain devices, and view only these devices by filtering them by the group.

The advantages of manual groups are as follows:

- Policies are applied to groups.
- Firehose APIs can filter devices by these groups.
- In the Cisco Spaces: IoT Service dashboard, you can filter devices by groups.

devices to add

### Procedure

| Step 1 | In the Cisco Spaces: IoT Service dashboard, navigate to <b>Device Management &gt; Groups</b> .                                   |
|--------|----------------------------------------------------------------------------------------------------|
| Step 2 | In the Add a Group page, enter Group Name, Description, and choose Manual Group and click Next.                                  |
| Step 3 | Click Create a new group, and provide a group name and description. Click Next.                                                  |
| Step 4 | In the <b>Add a group</b> page that is displayed, choose the type of device (Wireless or Wired), and select the c to this group. |

Step 5 Click Create group. In the Done! You have Created a Group page, click Close, or Create another group.

On the **Groups** tab, you can see the group that you created. Click the group to see the devices in the group. You can also edit the group from this page.

In the **Devices > Floor Beacons > All Profiles** tab, you can select devices and click **Actions** to add or remove device(s) to groups.

Clsco DNA Spaces
If or Clsco DNA Spaces
If or Clsco DNA Spaces
If or Clsco DNA Spaces
If or Clsco DNA Spaces
If or Clsco DNA Spaces
If or Clsco DNA Spaces
If or Clsco DNA Spaces
If or Clsco DNA Spaces
If or Clsco DNA Spaces
If or Clsco DNA Spaces
If or Clsco DNA Spaces
If or Clsco DNA Spaces
If or Clsco DNA Spaces
If or Clsco DNA Spaces
If or Clsco DNA Spaces
If or Clsco DNA Spaces
If or Clsco DNA Spaces
If or Clsco DNA Spaces
If or Clsco DNA Spaces
If or Clsco DNA Spaces
If or Clsco DNA Spaces
If or Clsco DNA Spaces
If or Clsco DNA Spaces
If or Clsco DNA Spaces
If or Clsco DNA Spaces
If or Clsco DNA Spaces
If or Clsco DNA Spaces
If or Clsco DNA Spaces
If or Clsco DNA Spaces
If or Clsco DNA Spaces
If or Clsco DNA Spaces
If or Clsco DNA Spaces
If or Clsco DNA Spaces
If or Clsco DNA Spaces
If or Clsco DNA Spaces
If or Clsco DNA Space Clsco DNA Space Clsco DNA Space Clsco DNA Space Clsco DNA Space Clsco DNA Space Clsco DNA Space Clsco DNA Space Clsco DNA Space Clsco DNA Space Clsco DNA Space Clsco DNA Space Clsco DNA Space Clsco DNA Space Clsco DNA Clscowere List Area Space Clsco DNA Space Clsco DNA Clasterer List Area Space Space Clsco DNA Clasterer List Area Space Clsco DNA Clasterer List Area Space Clsco DNA Clasterer List Area Space Clsco DNA Clasterer List Area Space Clsco DNA Clasterer List Area Space Space Clsco DNA Clasterer List Area Space Clsco DNA Clasterer List Area Space Clsco DNA Clasterer List Area Space Clsco DNA Clasterer List Area Space Clsco DNA Clasterer List Area Space Clsco DNA Clasterer List Area Space Clsco DNA Clasterer List Area Space Clsco DNA Clasterer List Area Space Clsco DNA Clasterer List Area Space Clsco DNA Clasterer List Area Space Clsco DNA Clasterer List Area Space Clsco DNA Clasterer List Area Space Space Area Area Area Area

Figure 3: Adding Devices to a Manual Group from the Devices tab

# **Categorizing Devices into Groups (Dynamic Groups)**

You can configure dynamic groups using parameters like MAC prefix, vendor code, and location hierarchy (floor, building, zone, and so on). New devices are automatically added to the group based on these configured parameters.

The advantages of dynamic groups are as follows:

- Policies are applied to groups. Dynamic groups automatically categorize new devices and apply policies to them.
- Firehose APIs can filter devices by these groups.

• In the Cisco Spaces: IoT Service dashboard, you can filter devices by groups.

## Procedure

- **Step 1** In the Cisco Spaces: IoT Service dashboard, navigate to **Device Management > Groups**.
- Step 2 In the Add a Group page, enter Group Name, Description, and choose Dynamic Group and click Next.
- Step 3 Click Create a new group, and provide a group name and description. Click Next.
- **Step 4** In the **Dynamic Grouping** page that is displayed, configure the parameter for this group.
  - Group by MAC Prefix
  - Group by Vendor Code
  - · Group by Location Hierarchy

#### Figure 4: Group by MAC Prefix

| Dynamic Grouping |                                                                                                    |        |      |              |
|------------------|----------------------------------------------------------------------------------------------------|--------|------|--------------|
|                  | Group by MAC Prefix<br>MAC Prefix<br>axbb     Group by Vendor Code     Vendor Code     Vendor Code     Group by Location Hierarchy     System Campus     V |        |      |              |
|                  |                                                                                                    | Cancel | Back | Create Group |

#### Figure 5: Group by Vendor Code

| Dynamic Grouping |                                                                                                    |                          |
|------------------|----------------------------------------------------------------------------------------------------|--------------------------|
|                  | Croup by MAC Prefix MAC Prefix Coup by Vendor Code Vendor Code Vendor Code Kontakt.io Croup by Location Hierarchy System Campus V |                          |
|                  |                                                                                                    | Cancel Back Create Group |

#### Figure 6: Group by Location Hierarchy

| Dynamic Grouping                         |                          |
|------------------------------------------|--------------------------|
| Group by M                               | 1.G Prefix               |
| MAC Prefix<br>Group by Ve<br>Vendor Code | ndur Code                |
| Group by Lo     Building 19              | cation Hierarchy         |
|                                          |                          |
|                                          | Cancel Back Create Group |

Step 5 Click Create group. In the Done! You have Created a Group page, click Close, or Create another group.

On the **Groups** tab, you can see the group that you created. Click the group to see the devices in the group. You can also edit the group from this page.

#### What to do next

You can delete a device by selecting the check box of the group and then selecting Actions > Delete Group.

# **Applying Policies to Beacons**

### Procedure

 Step 1
 From the Cisco Spaces: IoT Service dashboard, click Device Management > Policies and then Create a new policy.

 Figure 7: Creating a New Policy

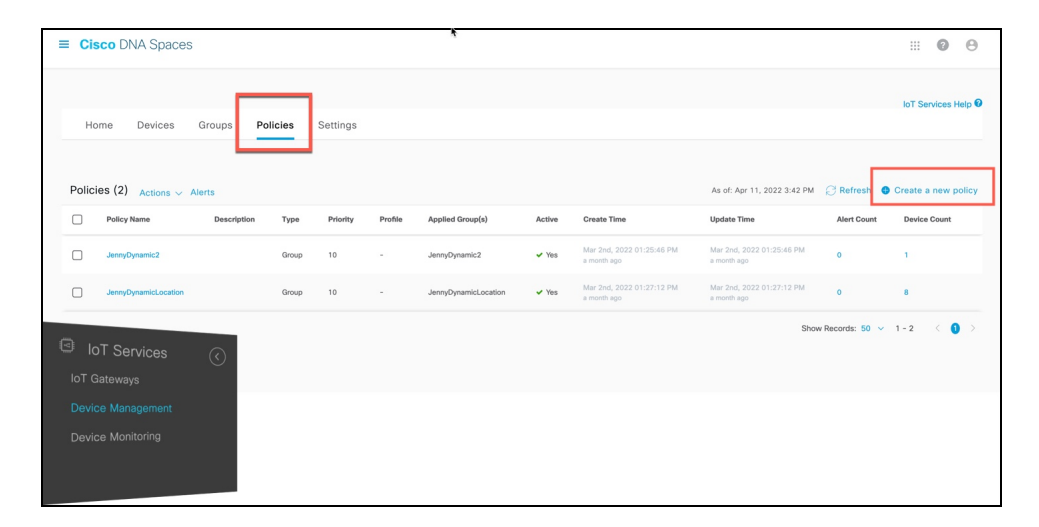

**Step 2** From the **Configure a Transmit Policy** page that opens, provide a policy name, a description, and choose one of the four policy types.

#### Figure 8: Choosing One of Four Policies

| Configure                            | a Transmit Policy                                                              |                                                                              |                                                                                                    |                                                                                          | ×                |
|--------------------------------------|--------------------------------------------------------------------------------|------------------------------------------------------------------------------|----------------------------------------------------------------------------------------------------|------------------------------------------------------------------------------------------|------------------|
| 1 Policy Ten                         | nplate                                                                         | 2 Policy Settings                                                            | 3 Apply Grou                                                                                                    | ip                                                                                       | 4 Summary        |
| Name & R                             | Recommended Policies                                                           |                                                                              |                                                                                                    |                                                                                          |                  |
| Give your policy<br>your requirement | a name/description and select a poli<br>nt.                                    | cy that you would like to use. For eac                                       | h Policy Type, you can use the default P                                                                                | Policy or adjust specific configuration                                                  | setting based on |
|                                      | Policy N<br>Test Po                                                            | ame*<br>Nicy                                                                 | Description<br>test                                                                                                    |                                                                                          |                  |
|                                      |                                                                                |                                                                              |                                                                                                    |                                                                                          |                  |
|                                      | ))≡((                                                                          | 0                                                                            | Ø                                                                                                    | 00                                                                                       |                  |
|                                      | Asset Management<br>High power transmission for<br>efficient asset management. | People Tracking<br>High power transmission for<br>efficient people tracking. | Monitoring<br>Low power and low<br>frequency transmission for<br>efficient sensor monitoring<br>with high battery life. | Wayfinding<br>High power and high<br>frequency transmission for<br>efficient wayfinding. |                  |
|                                      |                                                                                |                                                                              | C                                                                                                    | ancel Previous                                                                           | Next             |

#### Table 1: Types of Transmit Policy

| Policy Type                                                                                                    | Transmit Power Level | Interval (ms) |
|----------------------------------------------------------------------------------------------------|----------------------|---------------|
| Asset Management: High-Power<br>transmission for efficient asset<br>management                                    | 4                    | 400           |
| People Tracking: High-Power<br>transmission for efficient asset<br>management                                     | 0                    | 300           |
| Monitoring: Low power and low<br>frequency transmission for efficient<br>sensor monitoring and high battery life. | -8                   | 2000          |
| Wayfinding: High power and high<br>frequency transmission for efficient<br>wayfinding.                            | 4                    | 100           |

**Step 3** From the **Configure a Transmit Policy** page that opens, enter email addresses in the **Notification** field. When this policy is applied to any device, the addresses are notified.

#### Figure 9: Configure a Transmit Policy

| Policy Template                                                                                                    | Policy Settings |                                | (3) Apply Group                                      |      |   | 4 Summary |
|----------------------------------------------------------------------------------------------------|-----------------|--------------------------------|------------------------------------------------------|------|---|-----------|
| Asset Management                                                                                                    |                 | Notification                   |                                                      |      |   |           |
| ese actions will be taken when this policy is applied to a device                                                            |                 | Subscribe to notifications the | hat will be sent when this policy is applied to a de | rice |   |           |
| Selected Profile IBEACON C V                                                                                                 |                 | To:                            |                                                      |      | я |           |
| uuo*                                                                                                    |                 |                                |                                                      |      |   |           |
| 0cedf1ae-0faf-4d9e-9a81-ef395b5e12cc                                                                                         |                 |                                |                                                      |      |   |           |
| UUID is usually same across an organization. Please enter your organization UUID<br>or use the system generated random UUID. |                 |                                |                                                      |      |   |           |
| Major*<br>14093                                                                                                    |                 |                                |                                                      |      |   |           |
| Major is usually same across a sub-organization. Major and minor values are<br>integers upto 65535.                          |                 |                                |                                                      |      |   |           |
| Random                                                                                                    |                 |                                |                                                      |      |   |           |
| Minor                                                                                                    |                 |                                |                                                      |      |   |           |
|                                                                                                    |                 |                                |                                                      |      |   |           |
| 👩 Random                                                                                                    |                 |                                |                                                      |      |   |           |
| Transmit power level*                                                                                                    |                 |                                |                                                      |      |   |           |
| A V                                                                                                    |                 |                                |                                                      |      |   |           |
| Citer mananic power reven                                                                                                    |                 |                                |                                                      |      |   |           |
| Interval(ims)*                                                                                                    |                 |                                |                                                      |      |   |           |
| We recommend high frequency for asset tracking. Please note higher frequency<br>means lower battery life.                    |                 |                                |                                                      |      |   |           |
|                                                                                                    |                 |                                |                                                      |      |   |           |
|                                                                                                    |                 |                                |                                                      |      |   |           |
|                                                                                                    |                 |                                |                                                      |      |   |           |
|                                                                                                    |                 |                                |                                                      |      |   |           |

**Step 4** From the **Choose Device Group** page, choose a device group. The policy is automatically applied to any device added to this device group.

Figure 10: Choosing a Device Group for Dynamic Policy Application

| Config                    | gure a Transmit Policy                                                                                |                 |                           | ×                    |
|---------------------------|----------------------------------------------------------------------------------------------------|-----------------|---------------------------|----------------------|
| Ø Pi                      | plicy Template                                                                                        | Policy Settings | 3 Apply Group             | (4) Summary          |
| Choo<br>This pol<br>Creat | use Device Group<br>key wil be applied to devices belonging to these groups.<br>In new group<br>seted |                 |                           | EQ/ind               |
|                           | Group Name *                                                                                          |                 | Description               |                      |
|                           | Jerny Test                                                                                            |                 | Testing Redis pub/sub     |                      |
|                           | TestGroup2                                                                                            |                 | Test Group 2 Description  |                      |
|                           | Test1                                                                                                 |                 | test2                     |                      |
|                           | test                                                                                                  |                 | test                      |                      |
|                           | TestGroup4                                                                                            |                 | Test Group 4 Description  |                      |
|                           | TestGroup3                                                                                            |                 | Test Group 3 Descriptiosn |                      |
|                           | Asset Management Group 1                                                                              |                 |                           |                      |
|                           | TestGroup1                                                                                            |                 | Test Group 1 Description  |                      |
|                           | Test2                                                                                                 |                 | Test 2 Description        |                      |
|                           | mathdest                                                                                              |                 | mathatest                 |                      |
|                           | JennyDynamicLocation                                                                                  |                 |                           |                      |
|                           | JennyDynamic2                                                                                         |                 |                           |                      |
|                           |                                                                                                    |                 |                           |                      |
|                           |                                                                                                    |                 |                           | Cancel Previous Next |

**Step 5** Review the summary and click **Create**. Then click **Close**.

**Step 6** In the **Policies** page, you can do any of the following:

- Click a policy to enable or disable the policy.
- From the Device column of a policy, click the value to see the list of devices on which the policy is applied.
- From the Alert Count column of a policy, click the value to see the list of alerts for the policy.

#### Figure 11: Enabling or Disabling a Policy

| - | E Cis     | co DNA Spaces        | 1                                      |                             |          |         |             |                               |        |    | 0   | θ |
|---|-----------|----------------------|----------------------------------------|-----------------------------|----------|---------|-------------|-------------------------------|--------|----|-----|---|
|   |           |                      |                                        |                             |          |         |             | Policy - JennyDynamic2        |        |    |     |   |
| ۲ | Но        | me Devices           | Groups Policie                         | s Settings                  |          |         |             |                               |        |    |     |   |
| * | Polici    | es (3) Actions ~     | Alerts                                 |                             |          |         |             | Policy Active                 |        |    |     |   |
|   |           | Policy Name          | Description                            | Туре                        | Priority | Profile | Applied Gro | Name*<br>JennyDynamic2        |        |    |     |   |
|   |           | JennyDynamic2        |                                        | Group                       | 10       | -       | JennyDynam  | Description Enter Description |        |    |     |   |
|   |           | JannyDynamicLocation |                                        | Group                       | 10       |         | Jen man     |                               | Cancel | ×s | ave |   |
|   |           | 1 - E                |                                        |                             |          | iber    | JennyTest   |                               |        |    |     |   |
|   | 3 Records |                      | Click on a p<br>enable or dis<br>polic | policy to<br>sable the<br>y |          |         |             |                               |        |    |     |   |

Figure 12: Viewing Devices on Which a Policy Is Applied

|     |                      | .,,,,,, | · nonty | FIGHE | Abbuen en onbras     | Active       | Greate fille                             |                                                  | Alert Count | De |
|-----|----------------------|---------|---------|-------|----------------------|--------------|------------------------------------------|--------------------------------------------------|-------------|----|
|     | JennyDynamic2        | Group   | 10      |       | JennyDynamic2        | ✓ Yes        | Mar 2nd, 2022 01:25:46 PM<br>a month ago | Mar 2nd, 2022 01:25:46 PM<br>a month ago         | 0           | 1  |
|     | JennyDynamicLocation | Group   | 10      | -     | JennyDynamicLocation | ✓ Yes        | Mar 2nd, 2022 01:27:12 PM<br>a month ago | Click to open                                    | a           | 8  |
| rds |                      |         |         |       |                      |              |                                          | list of device<br>that has this<br>applied polic | s <         | 0  |
|     |                      |         |         |       | Devices              |              |                                          |                                                  |             | ×  |
|     |                      |         |         |       | Devices (1)          | √ Filters    |                                          | As of: Apr 11, 2022 4:10 P                       | M 📿 Refresh | 1  |
|     |                      |         |         |       | Mac.                 | Address      | Label                                    | Update Time                                      |             |    |
|     |                      |         |         |       | ☐ f6:9c              | :d2:50:4d:15 | -                                        | Mar 3rd, 2022 06:48:21 AM<br>a month ago         |             |    |
|     |                      |         |         |       | 1 Records            |              |                                          | Show Records: 50 v 1 - 1                         | < 0 >       |    |
|     |                      |         |         |       |                      |              |                                          |                                                  |             |    |
|     |                      |         |         |       |                      |              |                                          |                                                  |             |    |

You can now apply this policy to a static or dynamic group. If the policy is applied on a static group, you can assign devices to the group, and the policy is automatically applied. To do this, navigate to the Cisco Spaces: IoT Service dashboard, click **Device Management > Devices** and then **Floor Beacons > All Profiles**. Select the devices and click **Actions > Add to group**.

#### Figure 13: Creating a New Policy

| ≡ Ciso                           | DNA Sp                                        | oaces         |          |                |           |                         |                     |                                                 |            |              |         |              |                 |             | 0         | Θ      |
|----------------------------------|-----------------------------------------------|---------------|----------|----------------|-----------|-------------------------|---------------------|-------------------------------------------------|------------|--------------|---------|--------------|-----------------|-------------|-----------|--------|
| Hor                              | Home Devices Groups Policies Settings         |               |          |                |           |                         |                     |                                                 |            |              |         |              |                 | IoT Se      | arvices I | telp 😡 |
| Flor                             | or Beacons                                    | AP Beaco      | ons \    | Wired Devic    | es 0      |                         |                     |                                                 |            |              |         |              |                 |             |           |        |
| Claimed<br>73                    | g 19<br>d Beacons                             | All Profiles  |          | IBeacon<br>952 |           | Eddystone UID<br>41     | Eddystone URL<br>35 | Other Profiles<br>889                           |            |              |         |              |                 |             |           |        |
| <b>∀</b> Filters                 | Actions ~                                     | Configure Bea | icons    |                |           |                         |                     |                                                 |            |              |         | As of: Apr 2 | 1, 2022 9:54 AM | C Refresh   | ð Ei      | port   |
|                                  | Delete B                                      | leacons       | ess Type | Label          | Location  |                         |                     | Last Heard 👻                                    | Group Name | Profile Type | Battery | Unique Id    | Firmware        | Adv. TxPowe | ar (dBm)  | 1      |
| •                                | Add to g                                      | group         |          |                | System Ca | ampus->Building 19->Cis | co DNA Customer Lab | Apr 21st, 2022 09:54:03 AM<br>a few seconds ago |            | iBeacon      |         |              |                 | -77         |           |        |
|                                  | Add Attr                                      | ibutes        |          |                | System Ci | ampus->Building 19->Cis | co DNA Customer Lab | Apr 21st, 2022 09:54:03 AM<br>a few seconds ago | ~          | iBeacon      |         |              | -               | -77         |           |        |
|                                  | ea:83:ea:39:ae:1                              | 61 -          |          | -              | System Ca | ampus->Building 19->Cis | co DNA Customer Lab | Apr 21st, 2022 09:54:03 AM<br>a few seconds ago | -          | iBeacon      | -       | -            | -               | -77         |           |        |
|                                  | -h-a7-14-37-2b:                               | 24 -          |          |                | System Ca | ampus->Building 19->Cis | co DNA Customer Lab | Apr 21st, 2022 09:54:03 AM<br>a few seconds ago |            | Kontakt      | 100%    | Vu3irv       | 2.0             | -           |           |        |
| loT Gate<br>Device I<br>Device I | Services<br>tways<br>Management<br>Monitoring | ٢             |          |                |           |                         |                     |                                                 |            |              |         |              |                 |             |           |        |

## What to do next

You can verify if a policy is applied on a device by checking the request history in the device details. In the **Request History** page, refer to the **Config Source** column.

- Manual: Policy change that is made by Cisco Spaces or partner dashboard.
- **<Policy Name >**: Policy has been applied dynamically to the device.

| ase Mac Addr                         | ess - e9:f8:80:c0:8f                       | :56              |                                                      |                   |
|--------------------------------------|--------------------------------------------|------------------|------------------------------------------------------|-------------------|
|                                      |                                            | As of:           | : Jan 28th, 2022 10                                  | :14:23 PM 📿 Refre |
| Profile Type                         |                                            |                  | iBe                                                  | acon Kontakt      |
| Label                                | -                                          |                  |                                                      | Edit              |
| Profile Type                         | Kontakt                                    | Location         | DNA Spaces IoT Dev Test-<br>>Building 19->Main Floor |                   |
| Adv. TxPower (dBm)                   | -                                          | Mac Address      | e9:f8:80:c0:8f:56                                    |                   |
| Mac Address Type                     |                                            | Unique Id        | VuLouh                                               |                   |
| Firmware                             | 2.0                                        | Battery          | 100%                                                 |                   |
| Last Heard                           | Jan 28th, 2022 10:14:14 PM                 | Group Name       | Manual                                               |                   |
| > Beacon Config                      | Juration                                   |                  |                                                      |                   |
| <ul> <li>V Request Histor</li> </ul> | y                                          |                  |                                                      |                   |
| Request Histor                       | y (3)                                      | _                |                                                      | Export            |
|                                      |                                            | Confi            | g Source                                             | Destination AP    |
|                                      |                                            | Policy -         | Test Policy                                          | 68:7d:b4:5f:66:e0 |
|                                      |                                            | Policy -         | Test Policy Older                                    | 68:7d:54:5f:66:e0 |
| con do not have BLE k                | X App Active or Installed and enabled in t | scan m de Manual |                                                      |                   |
|                                      |                                            |                  |                                                      |                   |

### Figure 14: Config Source: Policy

# **Filtering Devices**

While Cisco Spaces: IoT Service scans all devices, you may not want to view certain devices on the dashboard. You can now filter out devices from the Cisco Spaces: IoT Service dashboard using types of MAC addresses. Filtering is currently at the cloud level and not at AP-level. Once filtered, these devices do not appear in the following locations;

- Cisco Spaces: Detect and Locate
- Cisco Spaces: IoT Service

· Output of Firehose API calls

You can filter out devices based on the following MAC address types.

- Enable Public MAC: Allows global, fixed MAC addresses that are registered with the IEEE Registration Authority, which does not change during the device's lifetime.
- Enable Random Static MAC: Allows random static MAC address, which is a random number generated every time that the device boots up or a value that stays the same for the device's lifetime. However, it does not change within one power cycle of the device.
- Enable Random Private MAC: Allows random private MAC addresses of two types:
  - **Resolvable**: These are generated from an identity resolving key (IRK) and a random number. They can be changed often (even during the lifetime of a connection) and prevents an unknown scanning device from identifying and tracking the device. Only scanning devices that possess the IRK distributed by the beaconing device (exchanged using a private resolvable address) can resolve that address, allowing the scanning device to identify the beaconing device.
  - Unresolvable: A random number that can change anytime.

## **SUMMARY STEPS**

1. Navigate to Device Management > Settings.

#### **DETAILED STEPS**

#### Procedure

Navigate to **Device Management** > **Settings**.

Figure 15: Filtering Devices by MAC Address

| Home Devices          | Groups Policies Settings  |
|-----------------------|---------------------------|
| Filtering             | Filtering                 |
|                       | Enable Public MAC         |
|                       | Enable Random Static MAC  |
| IoT Services <i>○</i> | Enable Random Private MAC |
|                       |                           |
|                       |                           |
|                       |                           |
|                       |                           |

I

#### Device Management